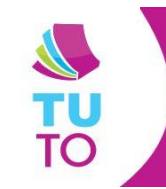

## **MICRO:BIT BBC**

Logiciel : Makecode

## Transférer un programme dans Micro:bit BBC

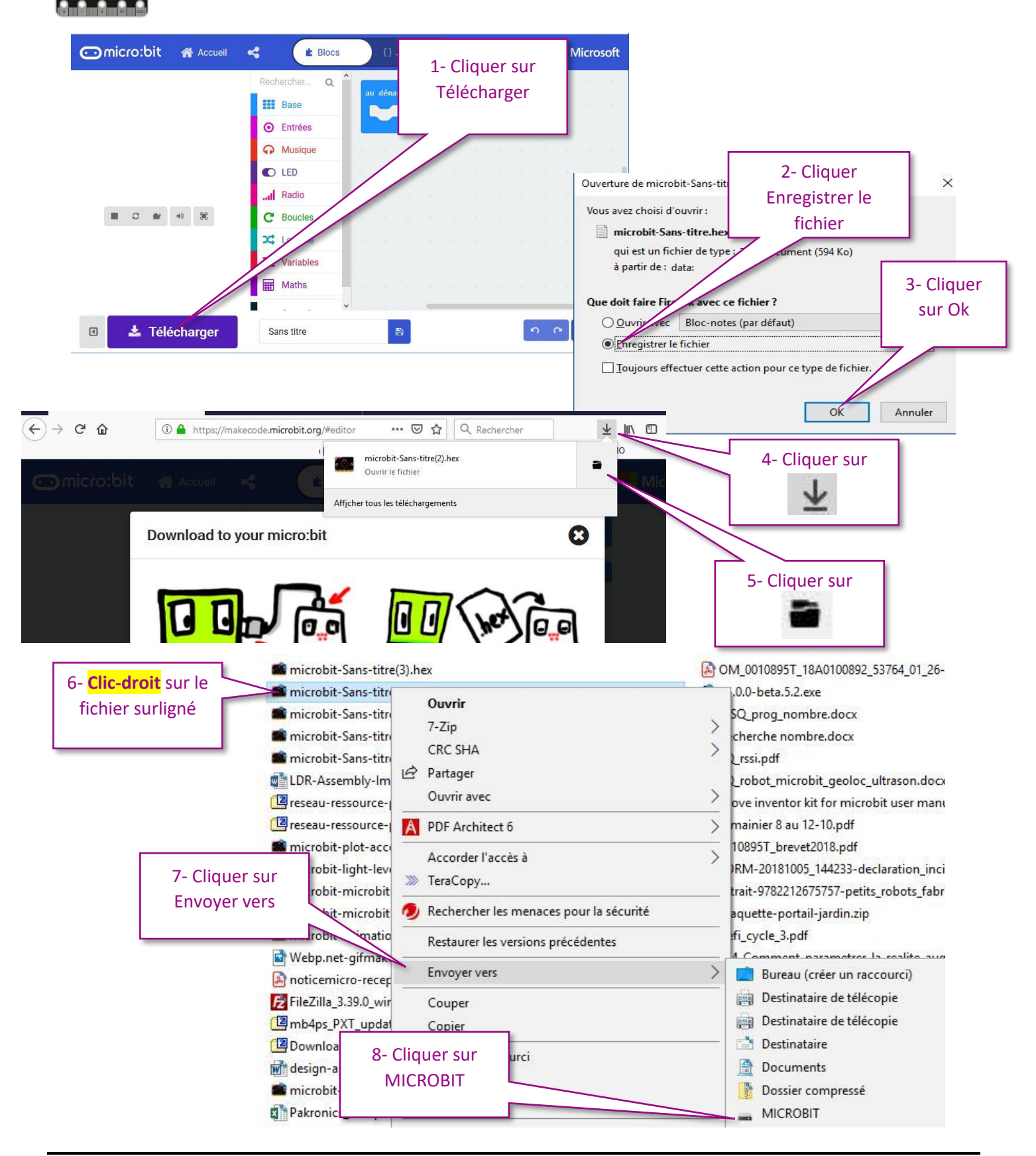